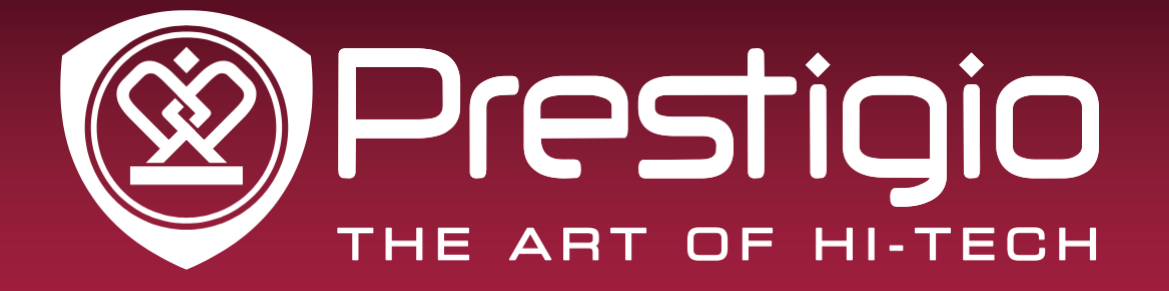

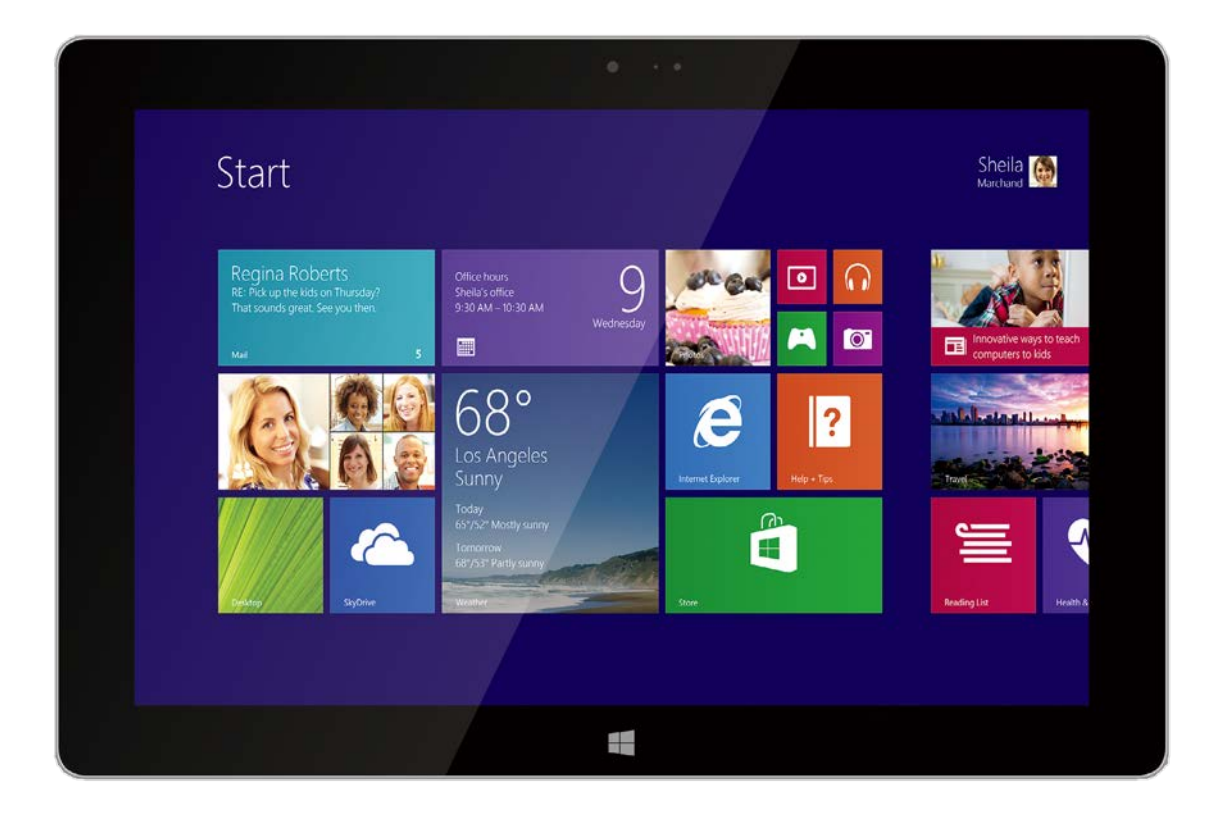

# **MultiPad Visconte 10.1**

PMP810EWH | PMP810E3GWH PMP810FWHPROSTF | PMP810F3GWHPROSTF PMP810F3GWHPRO

Таблет PC, Windows<sup>®</sup> 8.1 / 8.1 Pro

## Ръководство на потребителя

Версия 1.0

www.prestigio.com

#### За настоящото ръководство на потребителя

Целта на това ръководство е да представи функциите и характеристиките на устройството.

- Моля, прочетете ръководството преди да започнете да използвате устройството, за да си гарантирате неговата безопасна и правилна употреба.
- Описанията се основават на настройките по подразбиране на устройството.
- Изображенията и снимките на екрана може да се различават от реалния продукт.
- Prestigio непрекъснато се стреми да усъвършенства своите продукти. Поради актуализиране на софтуера, части от настоящото ръководство могат да се различават от вашия продукт. Prestigio си запазва правото да прави ревизии на това ръководство или да го изтегли от употреба по всяко време без предварително уведомление. Моля, приемете вашия продукт като стандарт.

#### Конвенции използвани в настоящото ръководство

Използвани са следните символи за указване на полезна и важна информация:

🚺 Внимание: предпазни мерки за безопасност и важна информация.

- Забележка: допълнителна информация.
- Съвети: съвети при използване.
- > Редът на опции или точки в меню, които трябва да извършите за дадена операция.

#### Гаранционна информация

Моделите Prestigio MultiPad P MP810EWH / P MP810E3GWH / PMP810FWHPROSTF / PMP810F3GWHPROSTF / PMP810F3GWHPRO имат 2 години гаранционен период. Моля, прочетете гаранционната информация на <u>http://www.prestigio.com/support/warranty-terms</u>

Prestigio MultiPad MP810EWH / PMP810E3GWH/ PMP810FWHPROSTF / PMP810F3GWHPROSTF / PMP810F3GWHPRO имат жизнен цикъл 2 години.

## Съдържание

|    | За настоящото ръководство на потребителя           | 2             |
|----|----------------------------------------------------|---------------|
|    | Гаранционна информация                             | 2             |
| 1. | Отваряне на пакета                                 | 1             |
|    | Вашият Windows таблет от пръв поглед               | 1             |
|    | Компонент Функция                                  | 1             |
| 2. | Първи стъпки                                       | 3             |
|    | Зареждане на батерията                             | 3<br>⊿        |
|    | Оптимизиранте производителността на вашата оатерия | 4<br>1        |
|    | Бключване на вашия таолет                          | 4             |
|    | Поставяне на карта памет                           | 6             |
|    | Свързване към HDMI-съвместим дисплей               | 6             |
|    | За да свържете таблета към HDMI-съвместим дисплей  | 6             |
|    | Свързване към USB устройства                       | 7             |
|    | Използване на защитен калъф с клавиатура           | 7<br>7        |
|    |                                                    | ,<br>R        |
|    |                                                    | 0<br>Q        |
|    |                                                    | 0<br>Q        |
|    |                                                    | 0<br>Q        |
|    |                                                    | 0<br>0        |
|    | D = D = D = D = D = D = D = D = D = D =            | 0<br>0        |
|    |                                                    | 00            |
|    | D БР/ЗИ КЛ. (FII+)                                 | 00            |
| ~  | Функция (windows 8/ windows 8.1)                   | 88            |
| 3. | Основни операции                                   | <b>9</b><br>۵ |
|    | Докосване/Двойно докосване                         | 9             |
|    | Докосване и задържане                              | 9             |
|    | Плъзгане (със замах) от края                       | 9             |
|    | Плъзгане на пръст                                  | 9             |
|    | Увеличаване                                        | 10            |
|    | Намаляване                                         | 10            |
|    | Жестове с движение                                 | 11            |
|    | Завъртете вашия Windows таблет за по-добър изглед  | 11            |
|    | Заключване на ориентацията на екрана               | 11            |
|    | Управление с гласови команди                       | 11            |
|    | Стартов екран                                      | 12            |

| л  | ®<br>Defers a Windows - 9.1 / 9.1 Dro                                     | 11          |
|----|---------------------------------------------------------------------------|-------------|
| 4. |                                                                           | 11          |
|    |                                                                           | .11         |
|    | Включване или събуждане                                                   | . 11        |
|    | Сън и хибернация                                                          | . 11        |
|    | Изключване или рестартиране                                               | . 11        |
|    | Препратки                                                                 | .12         |
|    | Извеждане / показване на препратките                                      | . 12        |
|    | В лентата на препратките                                                  | . 12        |
|    | Познатият десктоп<br>Как да отидете в десктопа                            | .13<br>. 13 |
|    | Използване на Windows <sup>®</sup> приложенията<br>Отваряне на приложения | .13<br>. 13 |
|    | Превключване между отворени приложения                                    | . 14        |
|    | Използване на приложения заедно (едно до друго)                           | . 14        |
|    | Затваряне на приложение                                                   | . 15        |
|    | Команди за приложения                                                     | . 15        |
|    | Къстомизиране на стартовия екран<br>Промяна на размера на приложения      | .15<br>. 15 |
|    | Премахване на приложения от Старт екрана                                  | . 15        |
|    | Свързване към Интернет<br>Wi-Fi                                           | .15<br>. 15 |
|    | Мобилна широколентова връзка                                              | . 16        |
|    | Режим Самолет                                                             | .16         |
|    | Включване и изключване на режим Самолет                                   | . 16        |
|    | Използване на Internet Explorer                                           | .17         |
|    | Използване на Internet Explorer<br>Добавяне и затваряне на таб-ове        | .17         |
|    | Промяна на вашите настройки                                               | .18         |
|    | РС настройки                                                              | . 18        |
|    | Търсене на настройка                                                      | . 18        |
|    | Контролен панел                                                           | . 18        |
|    | Синхронизация на вашите настройки                                         | . 18        |
|    | Помощ и поддръжка                                                         | .19         |
| 5. | Система за възстановяване                                                 | .20         |
|    | Въведение                                                                 | .20         |
|    | Опресняване на вашия windows таблет                                       | .20         |
|    | Премахване на всичко и ново инсталиране на Windows                        | . 20        |
| 6  | Спецификации                                                              | .21         |
| 7. | Отстраняване на повреди                                                   | .23         |
|    |                                                                           |             |

## 1. Отваряне на пакета

## Съдържание на пакета

- Prestigio Windows таблет
- Захранващ адаптер Кратко ръководство

- Гаранционна карта Правни бележки, мерки за безопасност

# -----Вашият Windows таблет от пръв поглед 1 2 3 4 7 9 10 1 12 13 14 15 8

| Компонент Функция |                                                                                                    |  |  |
|-------------------|----------------------------------------------------------------------------------------------------|--|--|
|                   | Предна камера                                                                                             |  |  |
| 1                 | Вградена камера, която позволява да се заснемат фотографии, видео-<br>записи и да се провежда онлайн чат. |  |  |
|                   | Инликатор на камерата                                                                                     |  |  |
| •                 | Индикаторът светва, когато вградената камера се използва.                                                 |  |  |

| •             | Светлинен затчик<br>Светлинният датчик отчита количеството светлина във вашата околна<br>среда. Той позволява на системата автоматично да настрои яркостта на<br>дисплея в зависимост от околните светлинни условия                                                                                                    |
|---------------|----------------------------------------------------------------------------------------------------|
| 3             | <b>Чувствителен на допир екран</b><br>Чувствителният на допир екран позволява да работите с вашия Windows<br>таблет с помощта на докосване на екрана с върха на пръстите.                                                                                                    |
| 4             | Бутон Старт<br>Докоснете този бутон, за да се върнете в Старт екрана. Ако вече сте в<br>Старт екрана, докосването ви връща в последното отворено приложение.                                                                                                    |
| 6             | <b>Микрофон</b><br>Вграденият моно-микрофон може да се използва за видео-конференции,<br>диктофон и прости звукови записи.                                                                                                    |
| 6             | Слот за SIM карта<br>Вашият Windows таблет идва с вграден слот за SIM карта, който поддържа<br>GSM и WCDMA честоти. Поставете 3G SIM карта и можете да се свържете<br>всяка 3G мрежа. (За повече информация се свържете с вашия телеком<br>оператор.)<br>Паличен е само за молелите PMP810F3GWH /                                                                                               |
|               | PMP810F3GWHPROSTF/PMP810F3GWHPRO.                                                                                                    |
| 0             | Високоговорител<br>Вашият Windows таблет е снабден с вграден качествен стерео високо-<br>говорител. Звуковите функции се контролират софтуерно.                                                                                                    |
| 3             | <ul> <li>Бутон Захранване</li> <li>Press the power button to turn on your Windows tablet, put it to sleep or hibernate and wake it up from sleep or hibernate mode.</li> <li>Press and hold the power button for about five (5) seconds to force shut down your Windows tablet when it becomes unresponsive.</li> <li>Принудителното рестартиране може да доведе до загуба на данни.</li> </ul> |
|               | Грепоръчване да архивирате редовно вашите данни.                                                                                                    |
| <del>10</del> | натиснете този бутон, за да повишите или намалите нивото на звука.                                                                                                    |
| •             | Аудио вход<br>Този порт позволява да свържете звуковия изход на таблета към външна<br>аудио система или слушалки. Можете също да използвате порта, за да<br>свържете вашия Windows таблет към външен микрофон.<br>Mini HDMI                                                                                                    |
| •             | С кабел mini HDMI към HDMI можете да свържете вашия Windows таблет към<br>видео и аудио устройства, кат телевизори и други съвместими уреди<br>използващи HDMI връзка.<br>Micro USB 3.0 порт                                                                                                    |
| 11            | С micro USB 3.0 кабел можете да свържете вашия Windows таблет към<br>USB аксесоари като мишка, принтер или Ethernet адаптер.<br><b>Вход за захранване</b>                                                                                                    |
|               | Служи за свързване на АС захранващ адаптер за захранване на устройството и за зареждане на неговата батерия.                                                                                                    |
|               | Слот за micro SD карти                                                                                                    |
| 13            | Служи за поставяне на micro SD карта-памет за разширяване на сторидж капацитета на вашия Windows таблет.                                                                                                    |

## 2. Първи стъпки

Добре дошли в Prestigio и поздравления за покупката! За да получите максимума от вашия продукт и да се наслаждавате на всичко, което Prestigio може да предложи, моля посетете: <u>http://www.prestigio.com/catalogue/MultiPads</u>

Допълнителна информация за продукта можете да получите на: <u>http://www.prestigio.com/support</u>

🖞 Моля прочетете "Правни бележки и безопасност " преди да използвате таблета.

Не допускайте попадането на вода върху чувствителния на допир екран. При влажни условия или попадане на вода той може да се повреди.

## Зареждане на батерията

1. Сглобяване на захранващия адаптер: Плъзнете щепсела на адаптера в неговото тяло, докато щракне на място.

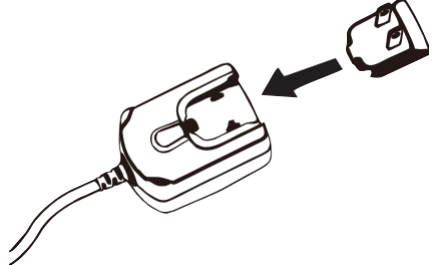

2. Свързване на захранване: Свържете накрайника на адаптера към DC порта на таблета, а щепсела на адаптера – в контакт от ел.мрежата.

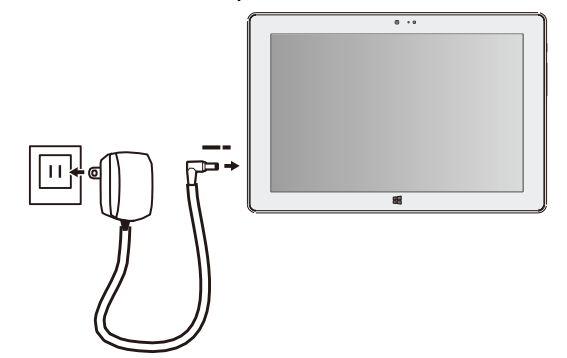

Винаги използвайте автентични аксесоари, за да оптимизирате производителността на вашия Windows таблет, в противен случай рискувате да го повредите.

• Можете да използвате вашия Windows таблет докато той се зарежда.

 Единственият начин да изключите адаптера е като го откачите от ел.захранването, затова ви съветваме да използвате лесно достъпен контакт на ел.мрежата.

#### Оптимизирайте производителността на вашата батерия

Ето някои съвети как да оптимизирате производителността на вашата батерия.

- Намалете яркостта на екрана: Отворете препратката Settings (Настройки), докоснете Screen (Екран), и след това настройте нивото на яркостта с плъзгача. Колкото екранът е поярък, толкова повече енергия използва.
- Изберете настройки на захранването (план), с които се пести енергия: един план на захранването е комплект от настройки, които управляват потреблението на енергия от вашия Windows таблет.
- Изключете или откачете устройствата, които не ползвате в момента. Много USB устройства консумират енергия, когато са свързани, затова е желателно да откачите тези, с които в момента не работите.

#### Включване на вашия таблет

За да включуте таблета, натиснете бутон Захранване.

#### Поставяне на SIM картата

С позлатените контакти на SIM картата обърнати надолу и изрязаният ъгъл навътре, поставете SIM картата докрай в слота за SIM карти. Натиснете SIM картата навътре докато щракне на място.

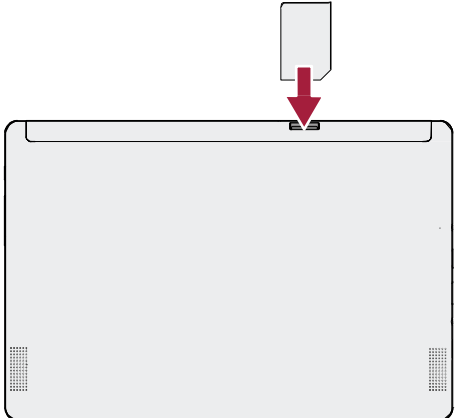

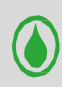

**Изваждане на SIM картата:** Натиснете SIM картата навътре, за да се освободи ключалката, и я изтеглете навън от слота.

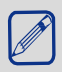

Това е налице само да модели PMP810E3GWH / PMP810F3GWHPROSTF / PMP810F3GWHPRO.

## Поставяне на карта памет

Можете да разширите паметта на вашия таблет и да съхранявате допълнителни мултимедийни файлове в него, като добавите micro SD карта. В зависимост от производителя и типа на картата-памет, някои карти-памет може да не са съвместими с вашето устройство.

- 1. Поставете карта памет, като я ориентирате с позлатените контакти надолу.
- 2. Натиснете картата-памет в слота, докато тя щракне на място.

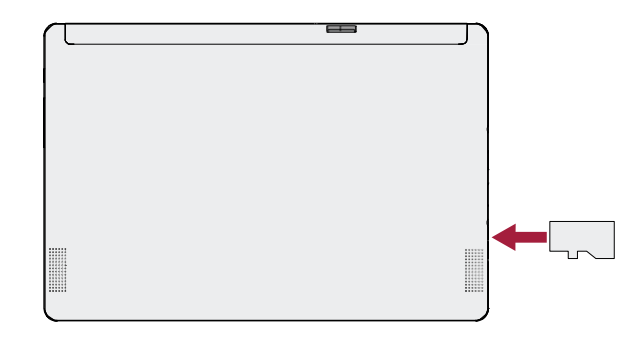

Някои карти памет може да не са напълно съвместими с устройството. Използването на несъвместима карта може да повреди устройството или картата-памет, или да повреди данните съхранявани в нея.

Шестото записване и изтриване на данни съкращава живота на картите-памет.

Извадете картата-памет: Натиснете картата-памет, докато се откачи от устройството, и после я изтеглете навън.

### Свързване към HDMI-съвместим дисплей

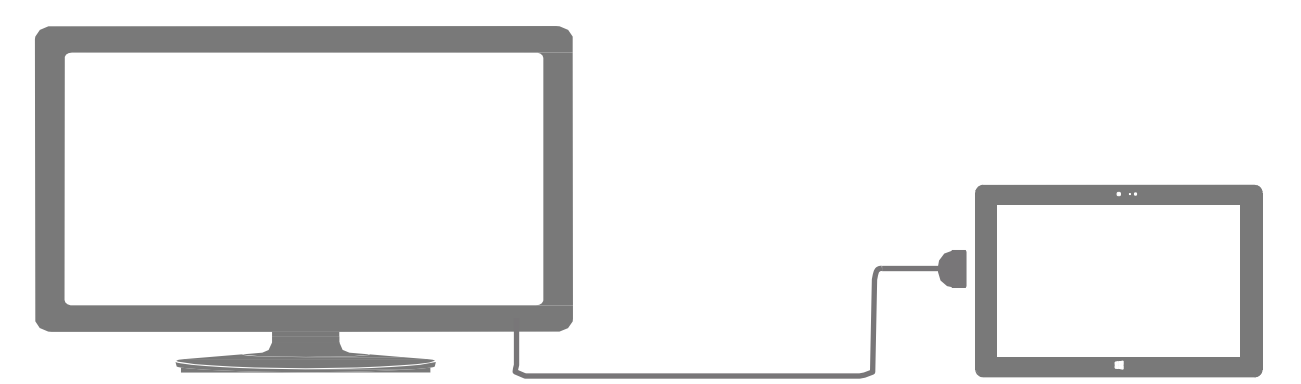

## За да свържете таблета към HDMI-съвместим дисплей

- 1. Свържете mini HDMI конектора към mini HDMI порта на вашия Windows таблет.
- 2. Свържете HDMI кабела към HDMI порта на an HDMI- съвместим дисплей.

## Свързване към USB устройства

Можете да използвате USB донгъл (приставка). Последният позволява да свържете USB устройство към вашия Windows таблет. С поставения USB донгъл можете да осъществите достъп до флаш-устройства, външни твърди дискове, или пък да използвате външни USB говорители, мишка, клавиатура и др..

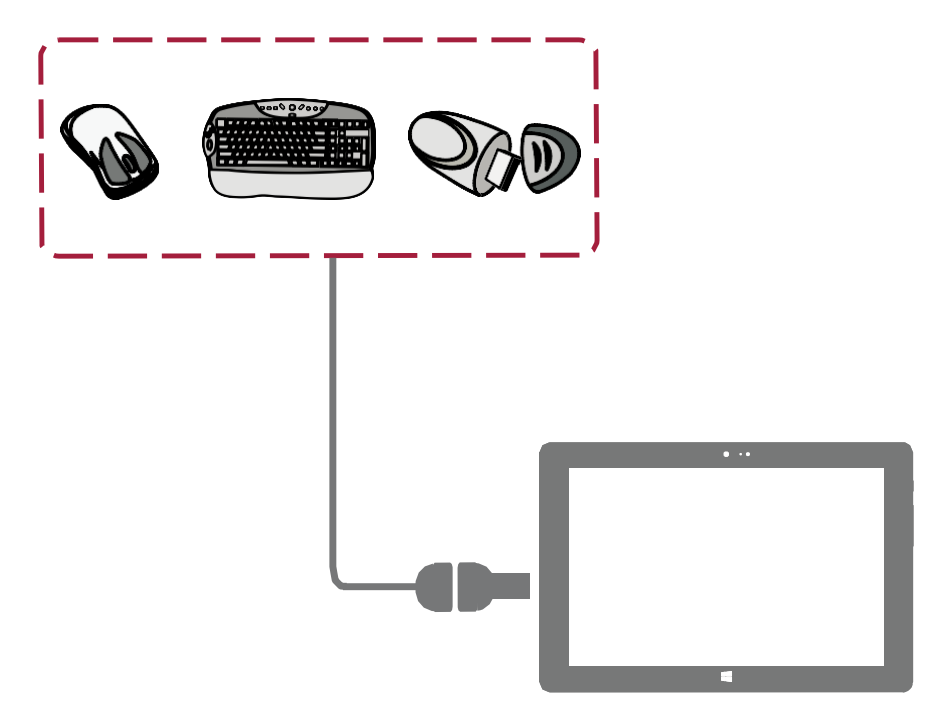

- 1. Поставете конектора на USB донгъла към micro USB 3.0 порта на вашия Windows таблет.
- 2. Свържете USB устройството към USB порта на USB донгъла.

#### Използване на защитен калъф с клавиатура

За да направите използването на вашия Windows таблет още по-удобно, можете да вземете PBKB03 Bluetooth клавиатура (опционален аксесоар, не е включен в комплекта). PBKB03 е нещо повече от клавиатура – това е също така защитен калъф. Можете да използвате PBKB03 за въвеждане на текст както всяка нормална клавиатура.

## Преглед на устройството

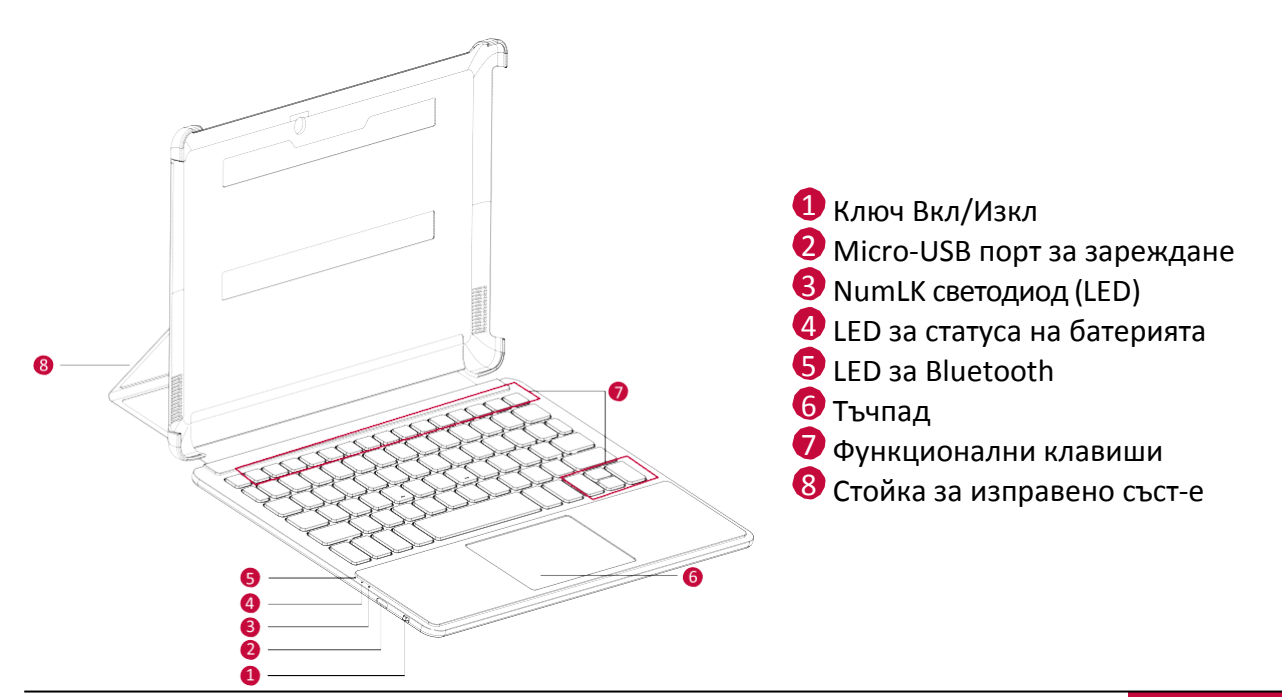

### Първи стъпки

- 1. Отворете капака на клавиатурата и поставете вътре в държача вашия Windows таблет.
- 2. Поставете държача в положение за въвеждане на текст. За целта разгънете и поставете стойката.

### Свързване към таблета

- 1. Уверете се, че вашият Windows таблет е включен.
- 2. Плъзнете бутон захранване на Bluetooth клавиатурата надясно.
- 3. За активиране на Bluetooth приемника, натиснете **Fn+C** на Bluetooth клавиатурата, докато Bluetooth LED започне да мига.
- 4. Докоснете препратката Settings (Настройки) на вашия таблет > Change PC Settings > PC and devices > Bluetooth ( > Смяна на PC настройки > PC и устройства > Bluetooth).
- 5. Windows таблетът ще започне да търси Bluetooth устройства за сдвояване.
- 6. След като вашата Bluetooth клавиатура е разпозната, докоснете я.
- 7. След завършване на сдвояването, Bluetooth LED индикаторът ще се изключи.

### Светодиодни индикатори за статус

| Компонент        | Светлина          | Описание                                                                                                    |  |
|------------------|-------------------|----------------------------------------------------------------------------------------------------|--|
| IED за батерията | Синя              | Батерията е с достатъчно заряд.                                                                                |  |
|                  | Червена           | Батерията е слаба. Заредете я.                                                                                 |  |
|                  | Мигаща синя       | Клавиатурата е готова за сдвояване или<br>опитва свързване с Windows таблета. Или<br>клавиатурата се използва. |  |
| LED 3a Bluetooth | Няма              | Bluetooth сдвояването или повторното<br>свързване е успешно.                                                   |  |
|                  | Постоянна<br>синя | Клавиатурата не е свързана с други<br>устройства.                                                              |  |
|                  | Синя              | Цифровата клавиатура е включена.                                                                               |  |
| LED 38 NUMLK     | Няма              | Цифровата клавиатура е изключена.                                                                              |  |

#### Функционални клавиши

| Бързи кл. (Fn+) | Функция<br>(Windows 8/<br>Windows 8.1) | Бързи кл. (Fn+) | Функция<br>(Windows 8/<br>Windows 8.1) |
|-----------------|----------------------------------------|-----------------|----------------------------------------|
| F1              | Режим "сън"                            | F8              | Екранни настройки                      |
| F2              | Windows настройки                      | F9              | Тъчпад Вкл/Изкл                        |
| F3              | Яркост -                               | 1               | Страница нагоре                        |
| F4              | Яркост +                               | Ļ               | Страница надолу                        |
| F5              | Звук -                                 | ←               | Стр. начало (Home)                     |
| F6              | Звук +                                 | →               | Стр. край (End)                        |
| F7              | Заглушен звук                          |                 |                                        |

## 3. Основни операции

3

## С върха на пръстите

За работа използвайте само пръстите си.

## Докосване/Двойно докосване

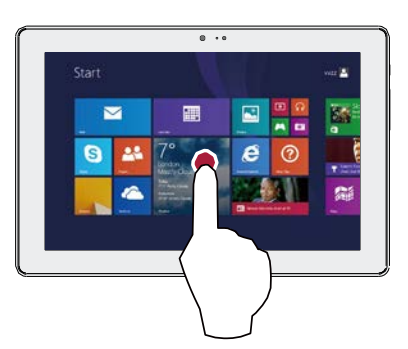

- Докоснете приложение, за да го пуснете.
- В десктоп режим, докоснете два пъти приложение, за да го пуснете.

### Докосване и задържане

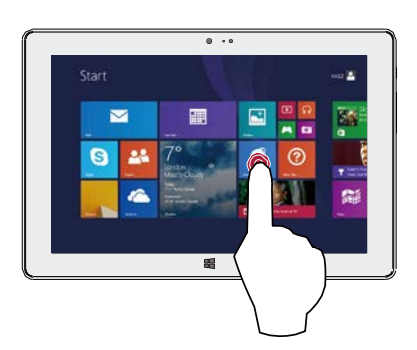

- За преместване на приложение, докоснете и задръжте плочката му и я провлачете до ново място.
- За затваряне на приложение, докоснете и задръжте горната част на работещото приложение и го провлачете надолу до дъното на екрана.

#### Плъзгане на пръст

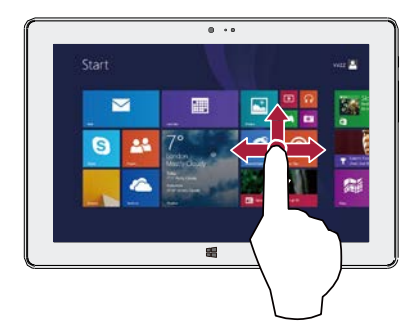

Плъзнете пръст за скролиране нагоре и надолу, както и за преместване на екрана наляво или надясно.

#### Плъзгане (със замах) от края

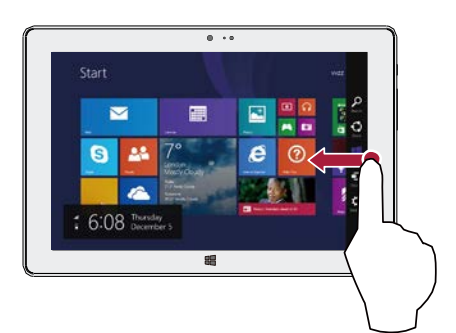

- Отдясно: отваря препратките.
- Отляво: извежда отворени приложения, показва наскоро отворени приложения или затваря приложения
- От горния или долния край: показва команди или затваря приложение.

## Увеличаване

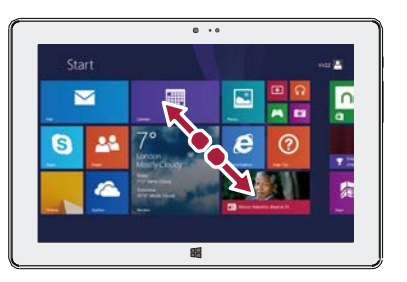

За целта, разтворете два пръста върху чувствителния на допир екран.

#### Намаляване

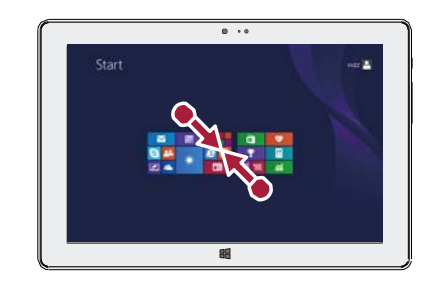

За целта, съберете в щипка двата пръста върху чувствителния на допир екран.

## Жестове с движение

### Завъртете вашия Windows таблет за по-добър изглед

При много екрани можете автоматично да промените ориентацията от портретна на пейзажна (от вертикална на хоризонтална), като завъртите вашия Windows таблет. При въвеждане на текст хоризонталната позиция означава по-едри клавиши.

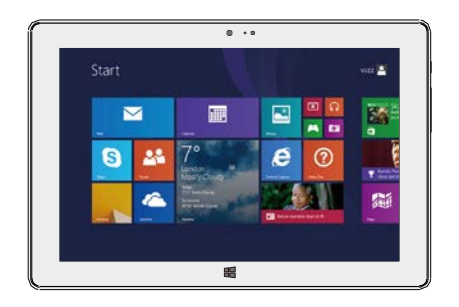

#### Заключване на ориентацията на екрана

Ако не желаете завъртане на съдържанието на екрана, можете да заключите ориентацията.

- 1. Завъртете вашия Windows таблет на желаната ориентация.
- 2. Отворете препратка Settings и после докосносто сстеел.
- 3. Докоснете иконата за завъртане на екрана

При заключване на въртенето, на екрана се появява икона с ключалка. 🖿

• Някои приложения не позволяват завъртане на екрана.

• Някои приложения показват различен екран в зависимост от ориентацията.

#### Управление с гласови команди

Гласовото управление позволява да управлявате възпроизвеждането на музика с гласови команди.

Използване на Гласовото управление: натиснете бутона за сила на звука, за да настроите нивото му. Натиснете горната част на бутона за увеличаване, или долната за намаляване на силата на звука.

## Стартов екран

Екранът Старт е сърцето на вашия Windows таблет – там отваряте приложения, там виждате какво правят вашите приятело, или посещавате любимите си сайтове. Плочките на Старт екрана показват информация като нови съобщения по електронната поща или нова среща в календара.

За да отидете на Старт екрана:

• Нати [**III** снете под чувствителния на допир екран, или плъзнете със замах прост от десния край на екрана и докоснете **Start**.

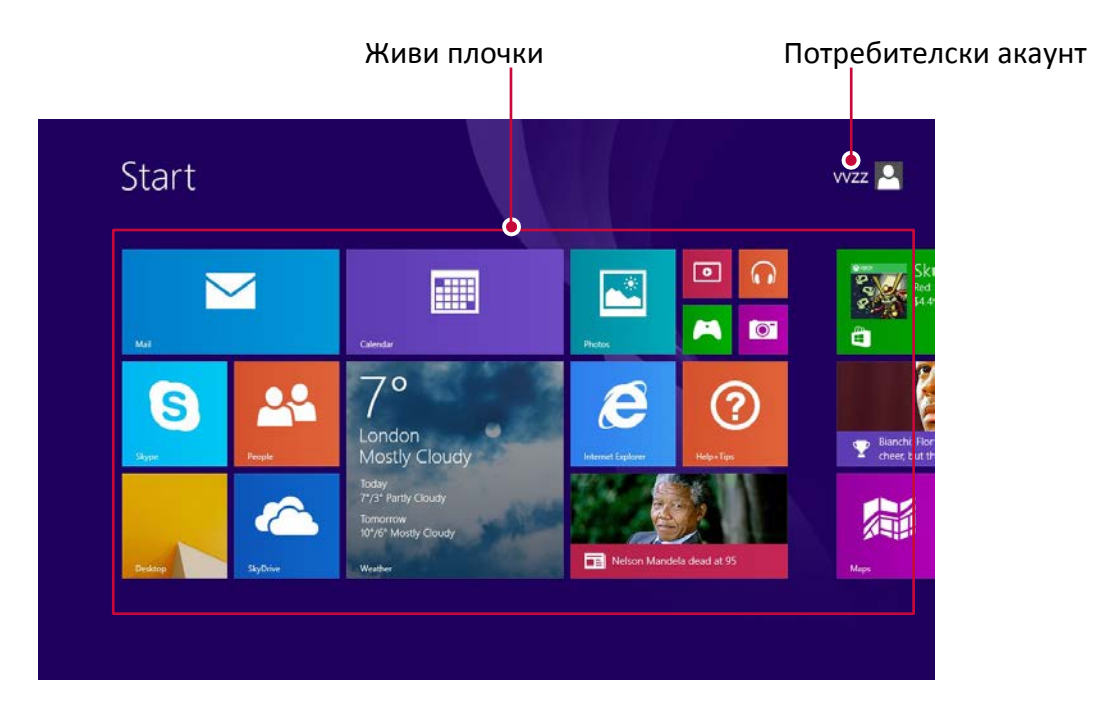

## 4. Работа с Windows<sup>®</sup> 8.1

## Стартиране за пръв път

Когато стартирате вашия Windows таблет за пръв път, на екрана ще се появи ръководство, което да ви помогне да конфигурирате базовите настройки на вашата операционна система Windows<sup>®</sup> 8.1.

При стартиране за пръв път:

- 1. Включете вашия Windows таблет.
- 2. Внимателн прочетете лицензионните условия. Докоснете I accept the license terms for using Windows (Приемам лицензионните условия за използване на Windows) и докоснете Accept (Приемам).
- 3. Следвайте по-нататъшните инструкции на екрана, за да конфигурирате следното:
  - Персонализация
  - Настройки
- 4. След като завършите конфигурирането на основните неща, се появява видео обучител за Windows<sup>®</sup> 8.1.

Изгледайте този обучител, за да научите повече за функционалността на Windows<sup>®</sup> 8.1. 5. Влезте във вашия потребителски акаунт, за да влезете в Стартовия екран.

J. D

## Състояние на захранването: включване, изключване, сън

### Включване или събуждане

- 1. Натиснете и отпуснете бутон Захранване. Появява се заключен екран с известия за приложения, които са имали някаква дейност.
- 2. За отключване на вашия Windows таблет, плъзнете пръст от дъното на екрана нагоре.

## Сън и хибернация

- Ако не използвате няколко минути вашия Windows таблет, той ще "заспи" както например лаптоп. Сънят е състояние на пестене на енергията, което позволява на вашия Windows таблет бързо да възобнови активно състояние и да започне да работи отново.
- Ако не използвате вашия Windows таблет в продължение на час, той ще премине в хибернация. Докато режим "сън" поставя вашата работа и настройки в паметта и черпи малко енергия, хибернацията поставя вашите отворени документи и програми на твърдия диск и след това изключва вашия Windows таблет.

#### Заключен Windows екран

Когато вашия Windows таблет влезе в операционната система Windows<sup>®</sup> 8.1, или когато е в режим сън или хибернация, може да се появи заключен Windows екран. Плъзнете пръст отдолу нагоре по заключения екран, за да отидете в Стартовия екран.

#### Настройка на интервала за преминаване на екрана в сън

Ако не използвате вашия Windows таблет известно време, екранът може да потъмнее или да се изключи, или вашият таблет преминава с режим сън. Това се извършва, за да се запази заряда на батерията. Ето как можтее да промените тези настройки:

- 1. Отворете препратката Settings, докоснете Change PC settings > PC and devices > Power and sleep (Промяна на PC настройки > PC и устройства > Захранване и сън).
- 2. В Screen, изберете кога искате да се изключва екрана.
- 3. В **Sleep**, изберете кога искате вашия Windows таблет да се изключва.

#### Изключване или рестартиране

Отворете препратката Settings, после докоснете Power > Shut down или Restart.

### Препратки

Независимо къде се намирате, препратките ви помагат да извършвате нещата, които найчесто правите (като търсене, споделяне, печат и промяна на настройките). Те са винаги налице, независимо в кое приложение се намирате в даден момент.

## Извеждане / показване на препратките

• Ето как отваряте препратките: Плъзнете със замах пъст от десния край и докоснете тази, която желаете.

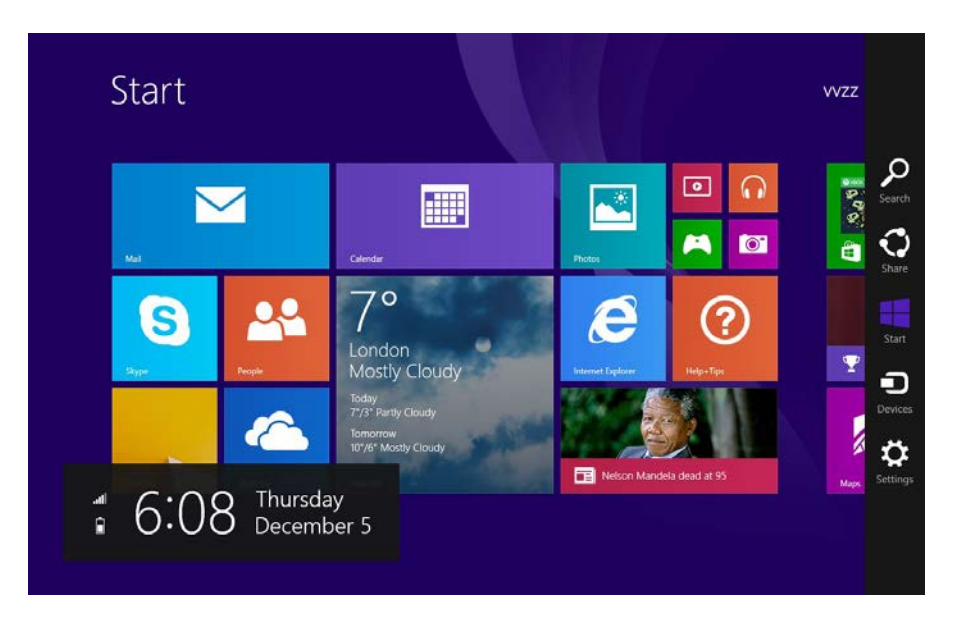

#### В лентата на препратките

Ето какво можете да правите с препратките:

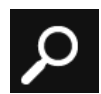

#### Search (Търсене)

Можете да използвате препратката за Търсене, за да откриете неща в таблета.

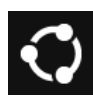

#### Share (Споделяне)

When you are in an app, you can use the Share charm to share files, photos, or webpages.

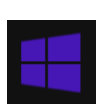

#### Start

Препратката Start ви отвежда в Стартовия екран. Ако вече сте в него, ви отвежда към последното приложение, което сте използвали.

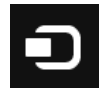

#### Devices (Устройства)

Използвайте препратката Devices, за да играете със, работите или печатате на свързани устройства.

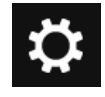

#### Settings (Настройки)

Използвайте препратката Settings, за да променяте настройките на вашия Windows таблет. Ако сте в някое приложение, можете да отидете в настройките на това приложение.

#### Познатият десктоп

След като представихме новите неща, ето нещо познато - Windows десктопа с неговата лента за задачи, папки и икони. Той е тук с нова лента за задачи и упростено управление на файлове.

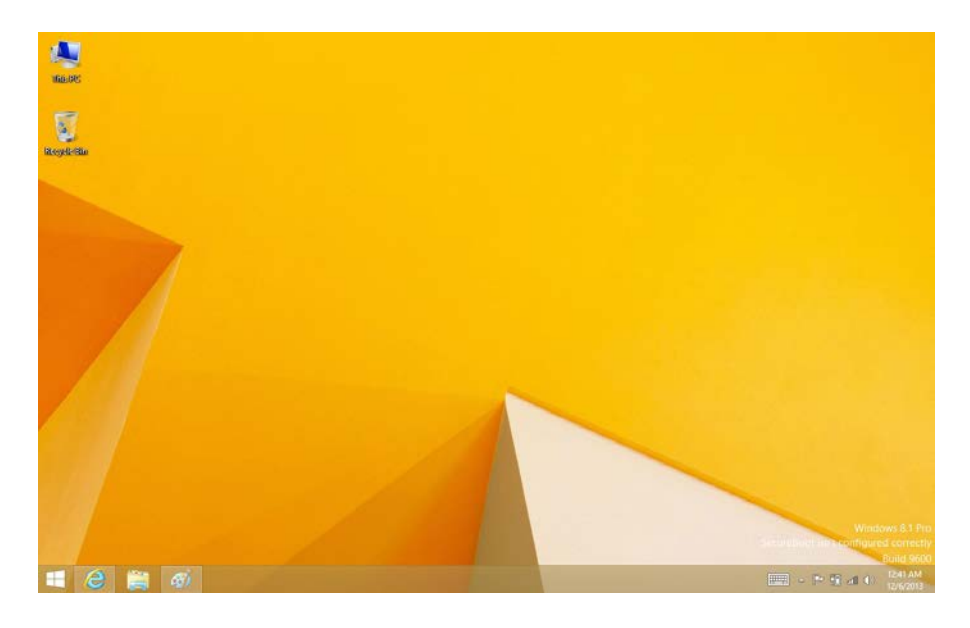

#### Как да отидете в десктопа

• В екрана Старт, докоснете **Desktop** (това е плочка).

.....

## Използване на Windows® приложенията

#### Отваряне на приложения

- Докоснете плочка с приложение на Стартовия екран.
- Можете да видите всички ваши приложения, като плъзнете със замах пръст от центъра на Старт екрана нагоре.

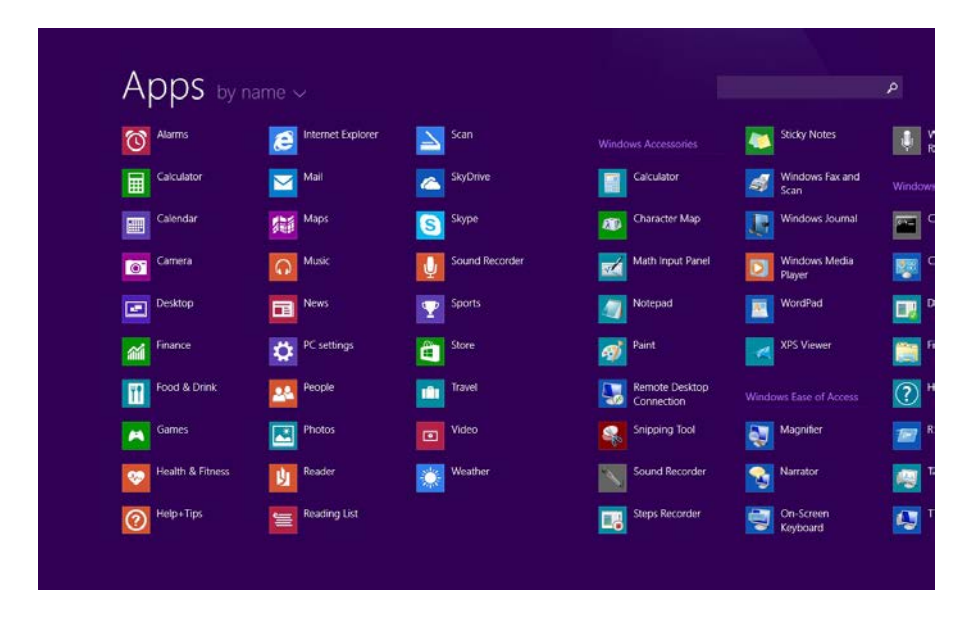

Ако не виждате желаното приложение или програма, потърсете в Windows Store.

#### Превключване между отворени приложения

Можете да превключвате между отворени приложения с плъзгане на пръст от левия край на екрана. Можете да продължавате с това движение – всеки път ще се превключва на друго приложение.

#### Превключване на конкретно приложение

• Плъзнете пръст от левия край, и с пръст още върху екрана, плъзнете го обратно назад към левия край. Докоснете желаното приложение.

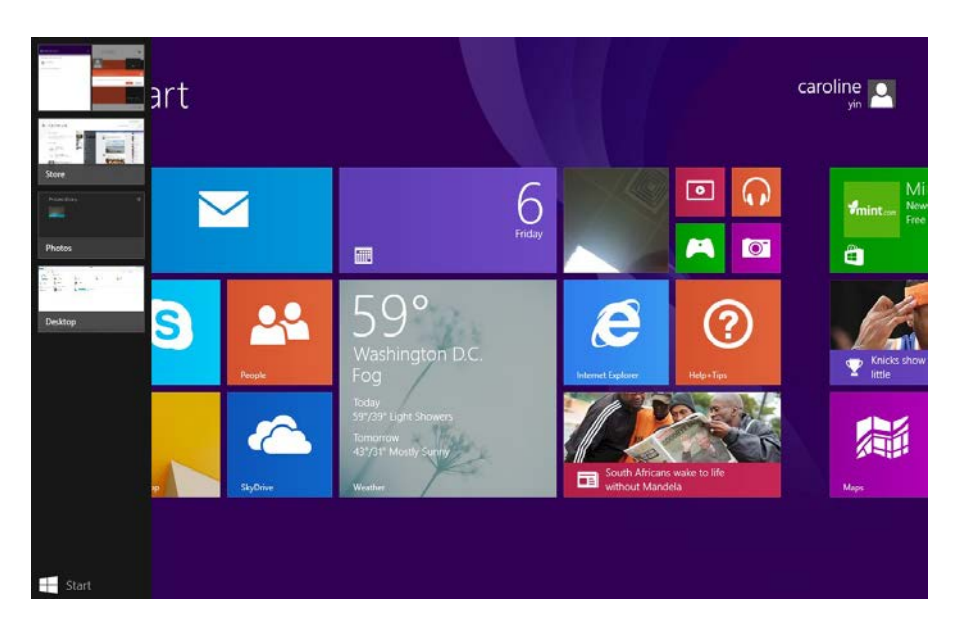

## Използване на приложения заедно (едно до друго)

Можете да използвате две приложение едновременно, като ги долепите едно до друго. По този начин можете да виждате и двете приложения на екрана.

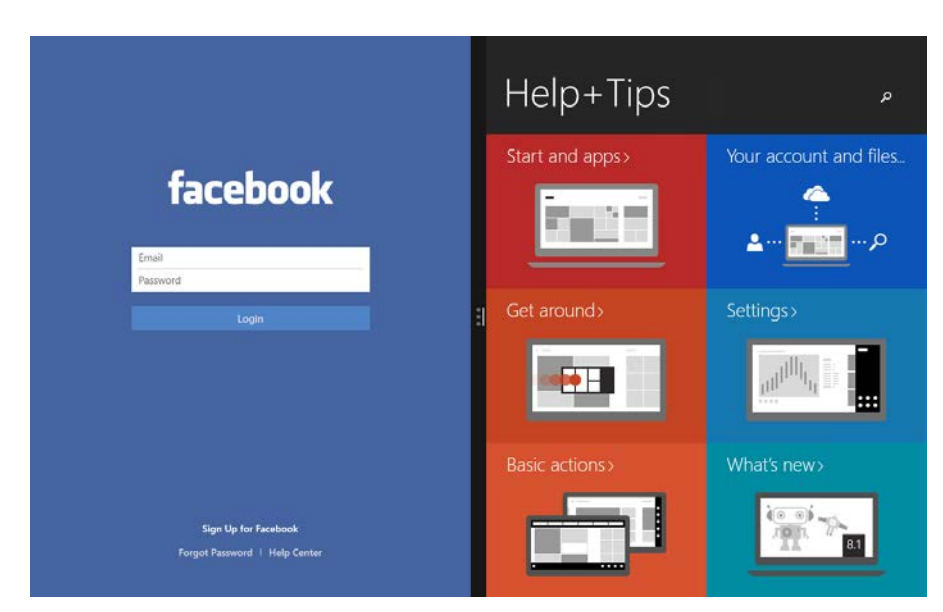

- 1. Отворете всяко от приложенията, които желаете да виждате.
- 2. Отворете списъка с последно използваните приложения (плъзнетепръст от левия край, и с вашия пръст още на екрана, го плъзнете обратно към левия край).
- 3. Провлачете приложение от списъка, докато текущото смени размера си, и го пуснете.
- 4. За настройка размера на приложенията, провлачете лентата между приложенията.

Ако искате да смените някое прил-е, отидете на Старт или Приложения и докоснете едно. То ще се появи отгоре на първите две. Докоснете лявата или дясната страна на екрана.

#### Затваряне на приложение

Не е нужно да затваряте приложения от Windows Store. Когато превключите на друго приложение, Windows оставя приложението да работи фоново. То ще се затвори впоследствие, ако не го използвате.

Ако наистина искате да затворите приложение от Windows Store, ето как се прави това:

• Плъзнете пръст от горния край на екрана надолу, и провлачете приложението надолу и извън екрана.

#### Команди за приложения

Плъзнете пръст от долния край на екрана нагоре, или надолу от горния край. Изберете обект на лентата с команди.

#### Къстомизиране на стартовия екран

Можете да промените размера или да махнете приложения от Старт екрана.

#### Промяна на размера на приложения

За да промените размера на плочка:

- 1. Плъзнете пръст от долния край и докоснете
- 2. Докоснете, зада изберете плочка на приложение.
- 3. Докоснете [], за да намалите или уголемите плочка на приложение.

#### Премахване на приложения от Старт екрана

За целта:

- 1. Плъзнете надолу плочката на приложението, за да изберете и пуснете лентата на настройките
- 2. Докоснете [🖾] , за да махнете приложението от Старт екрана.

## Свързване към Интернет

Можете да свържете вашия Windows таблет към Интернет и да разглеждате интернет страници. Вашият таблет се свързва към Мрежата с помощта на Wi-Fi връзка (ако е в обхвата на налична мрежа), или чрез връзката за данни на вашия мобилен оператор.

## Wi-Fi

Свързване на устройството към Wi-Fi мрежа за използване на Интернет, или за споделяне на файлове с други устройства.

За използване на Wi-Fi, трябва да имате достъп до хотспот или точка за достъп.

Наличието и силата на Wi-Fi сигнала варира в зависимост от околната среда – дали има сграда или стена между стаите, през които трябва Wi-Fi сигнала да премине.

За активиране на Wi-Fi, изключете режим Самолет.

#### За активиране на Wi-Fi

- 1. Отворете препратка Settings (настройки) и докоснете иконата за безжична мрежа
- 2. Докоснете, за да включите Wi-Fi.
- 3. Докоснете, за да изберете точка на достъп в списъка с налични Wi-Fi връзки, и Connect.
- 4. Ко се изисква, въведете парола, и след това докоснете Next.
- 5. Изберете дали искате или не да се свързвате с други РС и у-ва. Изберете **No (He),** ако се свързвате в мрежа на обществено място (например кафене).

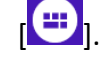

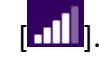

Следващият път, когато вашият Windows таблет се свърже към мрежа, към която сте осъществявали преди това достъп с него, той ще го направи без да се иска от вас въвеждане на парола или друга информация за сигурност.

#### Изключване от безжична мрежа

- 1. Отворете препратката Settings, и докоснете иконата на безжичната мрежа
- 2. Докоснете мрежата със статус Connected (Свързан) и изберете Disconnect (Изключване).

#### Мобилна широколентова връзка

Мобилната широколентова връзка прави възможно да се свързвате към Интернет практически отвсякъде, дори ако няма Wi-Fi мрежа наблизо. За целта, този тип връзка използва 3G, 4G, или LTE, и мобилните мрежи, както към тях се свързват телефоните. Можете да използвате връзката за данни на вашия мобилен оператор. Някои приложения може да прехвърлят данни по клетъчната мрежа на мобилния оператор, което да доведе до допълнителни такси. За подробности се свържете с вашия мобилен оператор.

Опцията е налична само за моделите: PMP810E3GWH / PMP810F3GWHPROSTF / PMP810F3GWHPRO.

#### За активиране на връзката за данни

- 1. Отворете препратката Settings, и докоснете иконата на безжичната мрежа
- 2. Докоснете, за да включите Mobile broadband (Мобилна широколентова връзка).
- 3. Докоснете, за да изберете точка за достъп, и след това докоснете Connect.
- 4. Когато се поиска въвеждане на парола, въведете я и докоснете Next.

Ако нямате включена връзка за данни и не сте свързани към Wi-Fi мрежа, няма да получавате автоматични актуализации на вашия e-mail, социални мрежи и друга синхронизирана информация.

#### Режим Самолет

Режим Самолет деактивира безжичните връзки, като позволява вашия Windows таблет да се използва безопасно по време на полет.

Обадете се на авиопревозвача за услуги по време на полет, както и за ограниченията, които се налагат за ползване на таблета по време на полет.

#### Включване и изключване на режим Самолет

- 1. Отворете препратката Settings, и докоснете иконата на безжичната мрежа [....]
- 2. Преместете плъзгача наляво, за да изключите режим Самолет, или надясно, за да го включите.

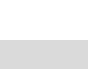

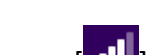

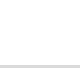

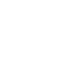

## Използване на Internet Explorer

Internet Explorer осигурява по-интуитивен, по-бърз и по-защитен начин за сърфиране в интернет.

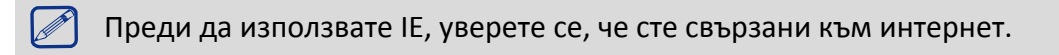

## Използване на Internet Explorer

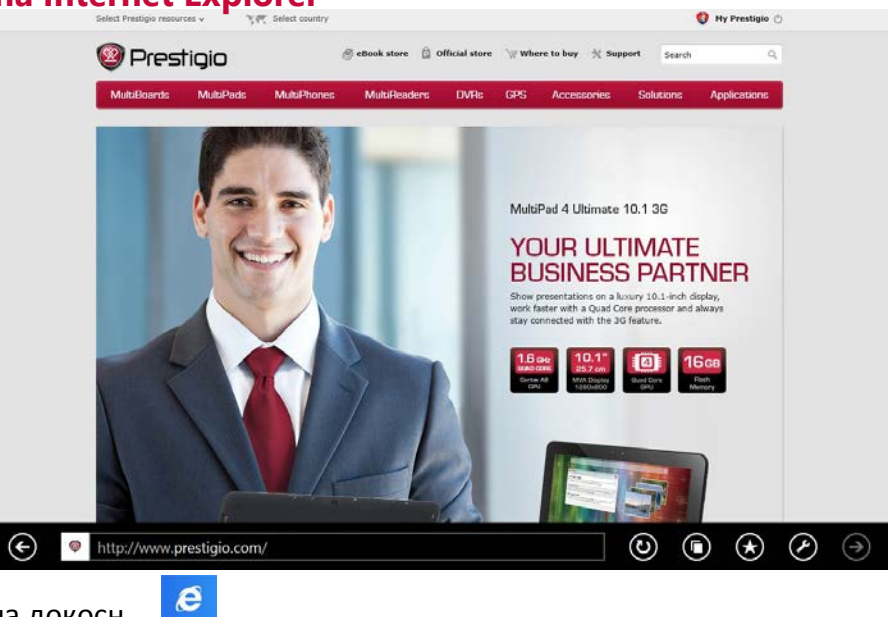

- 1. В Старт екрана докосн.
- 2. В адресната лента въведете уеб адрес и докоснете [

#### Добавяне и затваряне на таб-ове

Табовете са изведените от вас уеб-страници, които се показват като малко изображения в Меню лентата.

#### За добавяне на нов таб

- 1. Плъзнете пръст от горния или долен край на страницата в IE10, за да покажете Меню лентата.
- 2. Докоснете

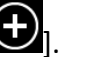

3. В уеб-адресната лента, въведете въведете уеб адрес и докоснете

#### За затваряне на таб

- 1. Плъзнете пръст от горния или долен край на стр. в IE10, за да покажете Меню лентата.
- 2. Док. [🔀 ] на таб-а, който искате да затворите.

## Промяна на вашите настройки

## РС настройки

Повечето от настройките, които бихте искали да промените, могат да се намерят в PC Settings. За да отворите PC settings:

1. Отворете препратката Settings. Някои PC настройки се появявар в долния десен ъгъл.

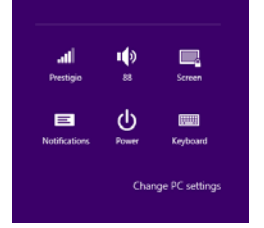

- 2. За още настройки, докоснете Change PC settings (Промяна на PC настройки).
- 3. Докоснете категория. Например, докоснете **PC and devices** (PC и устройства), за да добавите устройство, или **Accounts** (Акаунти), за да промените настройките на акаунт.

### Търсене на настройка

За откриване на настройка можете да използвате препратката Search (Търсене).

- 1. Отворете препратката Search, докоснете стрелката и изберете Settings (Настройки).
- 2. Докоснете полето за търсене и въведете това, което искате да откриете. Например, въведете sound (звук), за да откриете звукови настройки.
- 3. Ако не виждате настройката, която искате, докоснете бутон Search, за да видите още резултати.
- 4. Докоснете дадена настройка, за да я отворите.

#### Контролен панел

Контролният панел (Control Panel) включва някои допълнителни настройки, които може да използвате по-рядко, като къстомизация на десктопа. За да отворите Control Panel:

- Отворете препратката Search, въведете "control panel", и изберете **Control Panel** от резултатите от търсенето.
- От десктопа, отворете препратката Search и докоснете Control Panel.

#### Синхронизация на вашите настройки

Когато влезете с Microsoft акаунт, вашите персонални настройки и предпочитания се съхраняват в SkyDrive, и се синхронизират към всяко PC, в което влезете. За да изберете кои настройки да се синхронизират:

Отворете препратката Settings, докоснете Change PC settings > SkyDrive > Sync settings.

## Помощ и поддръжка

Ако имате проблеми с използването на операционната система, вижте файла Windows Help and Support (Помощ и поддръжка).

За да отворите файла Windows Help and Support:

• Изберете препратката Settings (Настройки). Докоснете Help.

Можете да прочетете файла Windows Help and Support на вашия Windows таблет. Можете също да получите онлайн помощ и поддръжка като щракнете върху линка на More....

## 5. Система за възстановяване

Ако имате проблеми с таблета, можете да опитате да го възстановите, да го опресните или ресетирате. Възстановяването на вашия таблет е начин да се отменят промените в системата, които сте направили. Опресняването на таблета преинсталира Windows и запазва вашите персонални файлове и настройки. Също запазва приложенията, които са дошли инсталирани на таблета, както и тези, които сте инсталирали от Windows Store. Ресетирането на таблета преинсталира Windows , но изтрива вашите файлове, настройки и приложенията, които са дошли с него.

## Опресняване на вашия Windows таблет

Коригира софтуерни проблеми чрез инсталиране наново фабричната конфигурация по подразбиране. Това запазва потребителските данни, важните настройки и всички приложения от Windows Store, закупени преди това от Windows Store.

- 1. Плъзнете пръст от десния край на екрана навътре, докоснете **Settings** (Настройки), след това докоснете **Change PC settings** (Променете PC настройките).
- 2. Докоснете Update and recovery (Актуализация и възстановяване), и след това Recovery (Възстановяване).
- 3. При Refresh your PC without affecting your files (Опреснете вашия PC без да засегнете вашите файлове), докоснете Get started (Започнете).
- 4. Следвайте инструкциите на екрана.

\_\_\_\_\_

## Ресетиране на вашия Windows таблет

Подготвя вашия таблет за рециклиране или за смяна на собственика. Това инсталира наново фабричната конфигурация по подразбиране и връща всички потребителски данни и приложения в състоянието, когато устройството е извадено за пръв път от кутията.

#### Премахване на всичко и ново инсталиране на Windows

Възстановяването на вашия Windows таблет до оригиналните фабрични настройки може да с извърши с опцията Remove everything and reinstall (Премахни всички и пре-инсталирай) в PC Settings. Вижте стъпките по-долу как се активира тази опция:

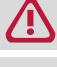

Преди активиране на тази опция, архивирайте всички ваши данни.

Този процес може да отнеме известно време.

- 1. Пуснете Лентата с препратките.
- 2. Докоснете [ Change PC Settings > Update and recovery (Променете PC настройките > Актуализация и възстановяване).
- 3. При Refresh your PC without affecting your files (Опреснете вашия PC без да засегнете вашите файлове), докоснете Get started (Започнете).
- 4. Следвайте инструкциите на екрана, за да завършите процеса на повторна инсталация и ресетиране.

## 6. Спецификации

| Компонент           | Спецификации                                                                 |
|---------------------|------------------------------------------------------------------------------|
| Операционна система | Windows 8.1 Pro                                                              |
| Процесор            | Intel <sup>®</sup> Celeron <sup>®</sup> Processor N2805 (1M Cache, 1.46 GHz) |
| Графичен процесор   | Intel <sup>®</sup> HD Graphics, 667Mhz                                       |
| Памет               | 2 GB RAM+32 GB/64 GB (SSD) ROM                                               |
|                     | (32 GB: PMP810EWH / PMP810E3GWHPROSTF; 64 GB:                                |
|                     | PMP810FWHPROSTF / PMP810F3GWHPROSTF /                                        |
|                     | PMP810F3GWHPRO),                                                             |
|                     | Micro SD слотът поддържа до 64GB                                             |
| Дисплей             | 10,1" IPS, капацитивен мулти-тъч дисплей (10 точки)                          |
| Резолюция           | 1280 x 800                                                                   |
| Камера              | Предна 1М (1 мегапиксела)                                                    |
| Комуникации         | WiFi: 802.11 b/g/n                                                           |
|                     | GSM: 900MHz/1800MHz                                                          |
|                     | WCDMA: 900MHz / 2100MHz (само за моделите:                                   |
|                     | PMP810E3GWH / PMP810F3GWHPROSTF /                                            |
|                     | PMP810F3GWHPRO)                                                              |
| Високогорител       | Вградени стерео-високоговорители 0,8W x 2                                    |
| Интерфейси          | Micro USB 3.0, Mini HDMI, Micro SD (micro SDHC съвместим)                    |
| Bluetooth           | Поддържа Bluetooth 4.0                                                       |
| G-датчик            | Поддържа                                                                     |
| Светлинен датчик    | Поддържа                                                                     |
| GPS                 | Поддържа                                                                     |
| Изисквания към      | 12V / 2А (DC порт)                                                           |
| захранването        |                                                                              |
| Батерия             | 4000mAh/7.4V литиева батерия                                                 |
| Размери             | 258,66 x 173,3 x 9,9mm                                                       |
| Тегло               | 580g (PMP810EWHPROSTF / PMP810FWHPROSTF)                                     |
|                     | 590g (PMP810E3GWHPROSTF / PMP810F3GWHPROSTF/                                 |
|                     | PMP810F3GWHPRO)                                                              |

## 7. Отстраняване на повреди

#### Когато включа моя Windows таблет нищо не се появява на екрана.

• Ако екранът е празен (угаснал), уверете се, че:

- Захранващият (АС) адаптер е свързан към таблета и кабелът му е свързан към работещ контакт на електрическата мрежа.
- Захранването на таблета е включено. Натиснете и задръжте бутон Захранване за З секунди, за да потвърдите това.
- Натиснете и задръжте бутон Захранване за 7 секунди, за да изключите принудително таблета. След това натиснете и задръжте бутон Захранване за 3 секунди, за да го рестартирате.
- Ако всичко това е направено коректно и екранът отново е празен, обърнете се към сервизен техник.

#### Екранът угасва, когато моят Windows таблет е включен.

- Активирано е управлението на захранването. Направете една от следните операции, за да възобновите работа от режим Сън:
  - Натиснете бутон Захранване.
  - Натиснете бутон Windows.
  - Натиснете произволен клавиш на клавиатурата (на защитния калъф).

#### Чувствителният на допир екран реагира бавно или неправилно

Ако Чувствителният на допир екран не реагира правилно, опитайте следното:

- Отстранете всякакви защитни покрития от чувствителния на допир екран. Защитните покрития могат да попречат да се разпознаят вашите действия върху сензорния екран и не се препоръчват за устройства с чувствителен на допир екран.
- Уверете се, че вашите ръце са чисти и сухи, когато докосвате екрана.
- Рестартирайте вашето устройство, за да изчистите всякакви временни софтуерни бъгове.
- Уверете се, че софтуерът на вашето устройство е надграден до последната версия.
- Ако чувствителният на допир екран е издраскан или повреден, занесете го на местния дилър.

## Появява се съобщение за грешка от критично ниско ниво на батерията и Windows таблетът незабавно се изключва.

• Зарядът на батерията е слаб. Свържете захранващия адаптер към Windows таблета.

#### Windows таблетът влиза в режим Сън веднага след Включване.

- Уверете се, че:
  - Батерията е заредена.
  - Работната температура е в приемливи граници.

Ако батерията е заредена и температурата е в приемливи граници, направете следното:

- 1. Натиснете и задръжте бутон Захранване за 3 секунди, за да включите таблета.
- 2. Натиснете и задръжте бутон Захранване за 7 секунди, за да изключите принудително таблета.

3. Натиснете и задръжте бутон Захранване за 3 секунди отново, за да го рестартирате. Ако проблемът продължава, обърнете се към сервизен техник.

#### Таблетът не се връща от режим Сън и не работи.

- Ако таблетът не се връща от режим Сън, батерията може да е изчерпана.
- Ако вашият таблет е в режим Сън, свържете към него захранващия адаптер. След това натиснете бутон Windows или бутон Захранване.

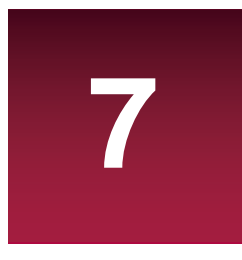

• Ако вашият таблет е изключен, свържете към него захранващия адаптер. След това натиснете бутон Захранване, за да възобновите работа.

#### Ако екранът е празен (угаснал).

• Направете следното:

- Ако използвате захранващия адаптер или батерията, натиснете Fn+F3, за да повишите яркостта на екрана.
- Натиснете бутон Захранване, за да видите дали таблетът не е в режим Сън.

#### Екранът не може да се чете или е изображението е изкривено.

• Уверете се, че резолюцията на екрана и цветовото качество са правилно установени.

#### На екрана се появяват некоректни символи.

• Правилно ли са инсталирани операционната система и програмите?

#### От говорителите не се чува звук дори когато нивото на звука е повишено максимално.

- Уверете се, че:
  - Функцията "Заглушаване" (Mute) е изключена.
  - Не се използва комбинирания аудио вход.
  - Високоговорителите са избрани като устройството за възпроизвеждане на звук.

#### Вашият таблет се изключва преди иконата за състоянието на батерията да се изпразни.

• Заредете батерията.

#### Изглежда, че вашата батерия прегрява

• Може да използвате зарядно, което не е предназначено за вашия таблет. Уверете се, че винаги използвате автентичните аксесоари доставени с вашия таблет.

#### Вашият таблет не се зарежда

• Ако батерията е напълно изтощена, може да отнеме няколко минути за предварителен заряд (в някои случаи до 5 минути) преди иконата за зареждане да се появи на екрана.

#### Операционната система Microsoft® Windows не стартира.

• За подробности, моля вижте "Система за възстановяване" на стр. 20.

#### Неуспешно възстановяване на системния дял до фабричното състояние.

• Системният дял (например размерът на капацитета на устройство С) е бил променен.

#### Вашият таблет не реагира.

• За да изключите вашия таблет, натиснете и задръжте бутон Захранване за 7 секунди или повече. Ако таблетът пак не реагира, махнете захранващия адаптер.